# Connecting to Qualfon Guest Wi-Fi

#### Introduction

Process details on how to connect to the Qualfon Guest Wi-Fi.

#### Details

- 1. A guest account must be set up by either our Service Desk or the Front Desk.
- 2. Each company has different connection methods for its systems. If you have an always-on VPN, open the network settings from the main PC log-in page by selecting the globe icon.

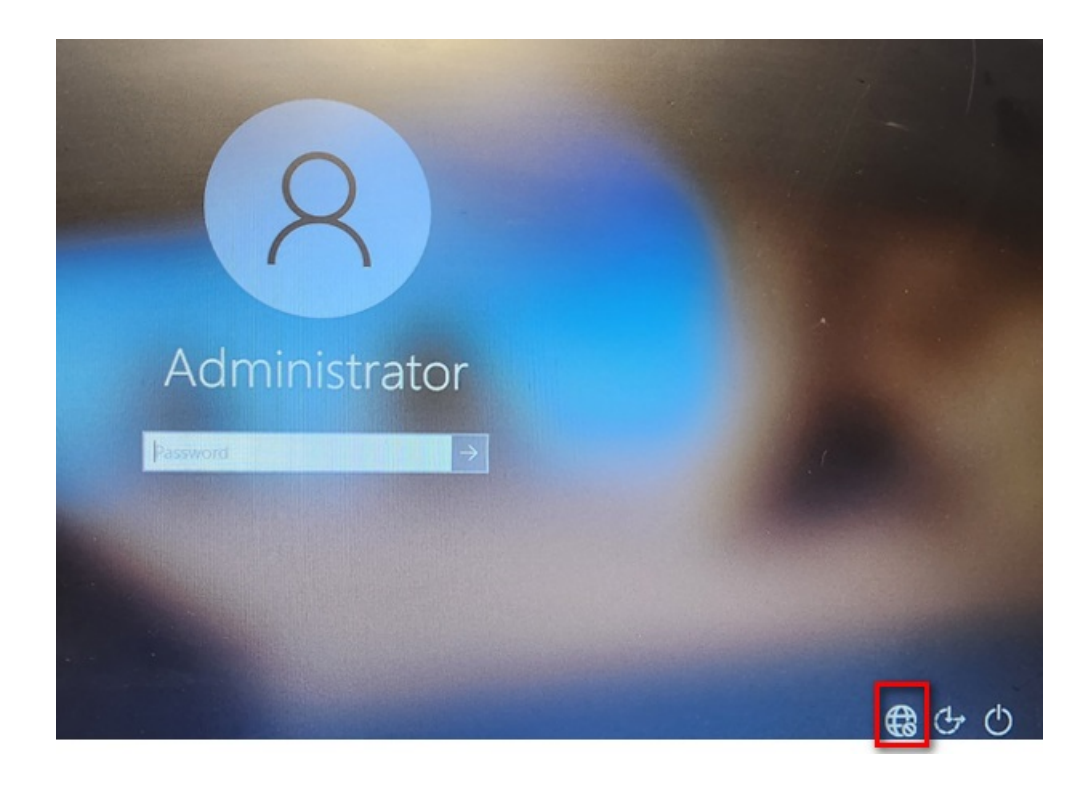

 Select 'Qualfon\_Guest' and then connect to the VPN. After the desktop loads, you will be automatically redirected to the Qualfon Guest login page.

| Welcome to Qualfon_Guest                                                                                                    |                                                                                                    |
|----------------------------------------------------------------------------------------------------|----------------------------------------------------------------------------------------------------|
| Wireless Guest Access<br>Fou will need to be on the list of authorized users for this network in<br>order to access the Internet. | If you already have an account on this network, sign in here:<br>email<br>password<br>sign in<br>I forgot my password |

4. If you can sign directly into your PC then in the lower right corner, open the globe icon and select the Wi-Fi network to connect to. You will be redirected shortly to the same sign-in page as shown above.

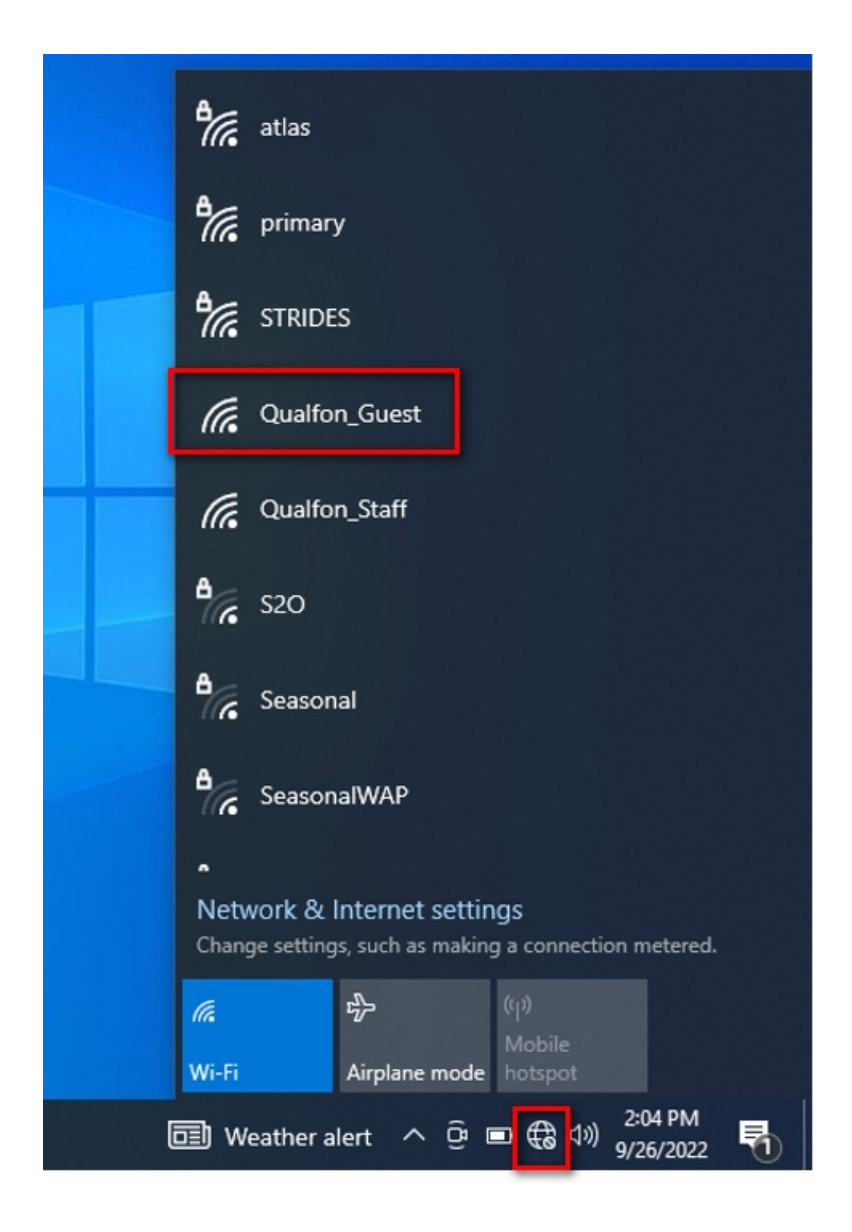

## **Related Articles**

### **Revision History**

Date Created: 09/27/2022 12:44 pm EDT Last Modified: 09/27/2022 12:44 pm EDT